# Lanka Government Network (LGN) Login Procedure

Usemame

Remember me

# **Login from your Organization**

## Step 1.0 – Select "LGN\_Wi-Fi" SSID

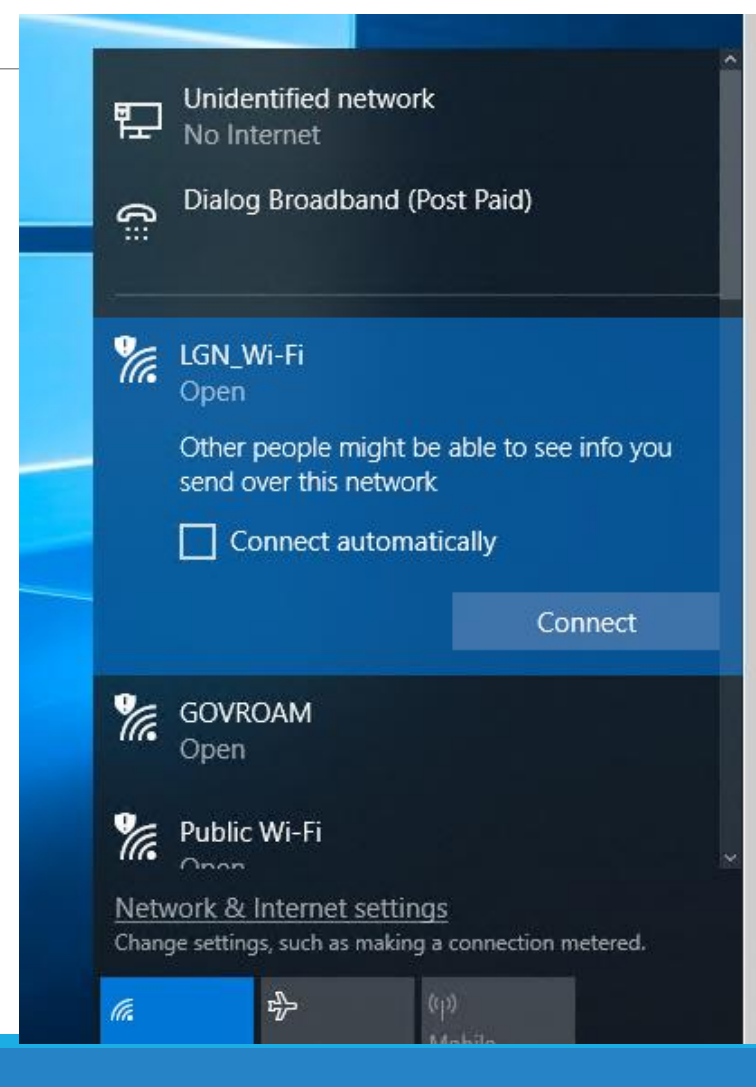

# Previous LGN login page

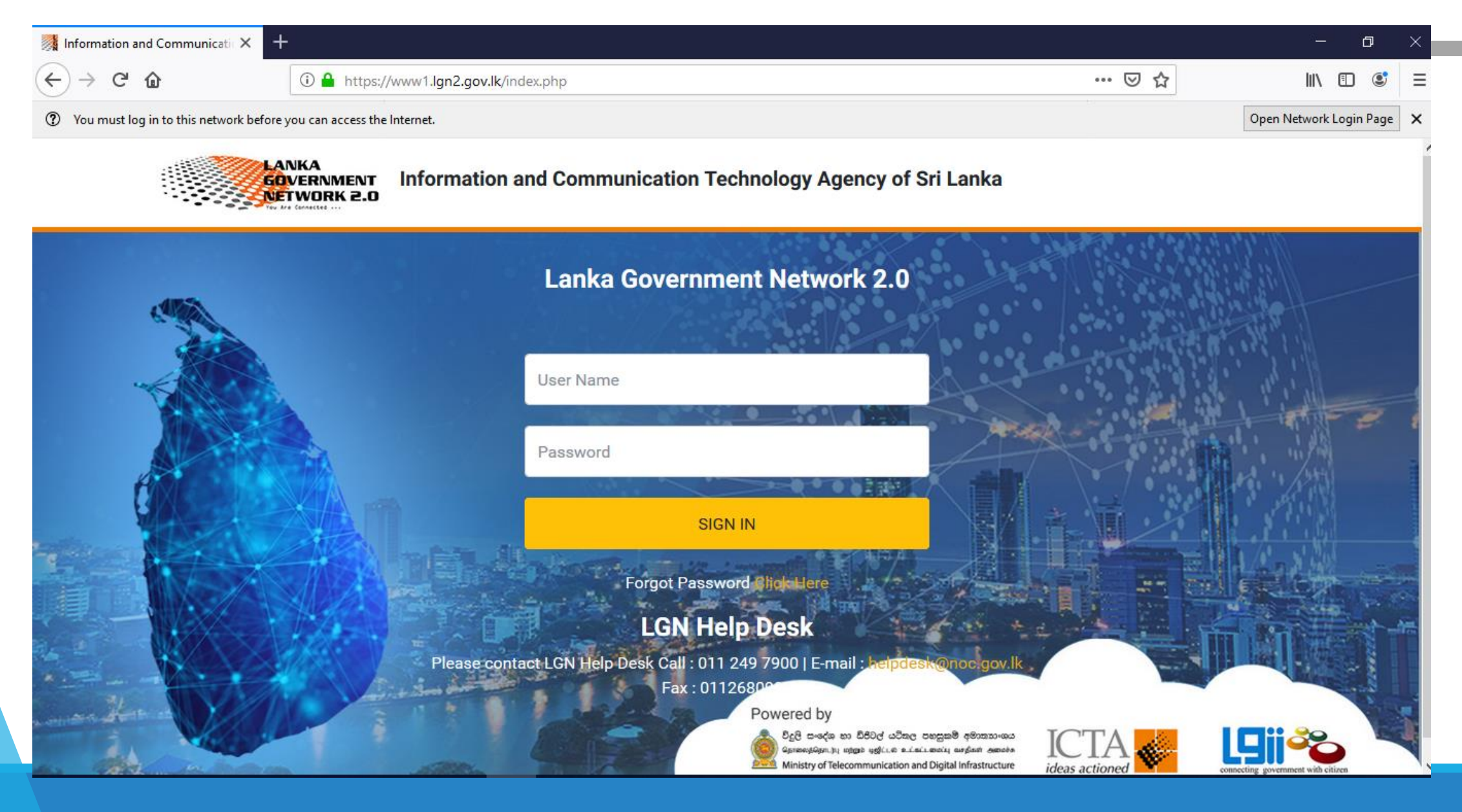

## Step 2 -User will be redirected to login page

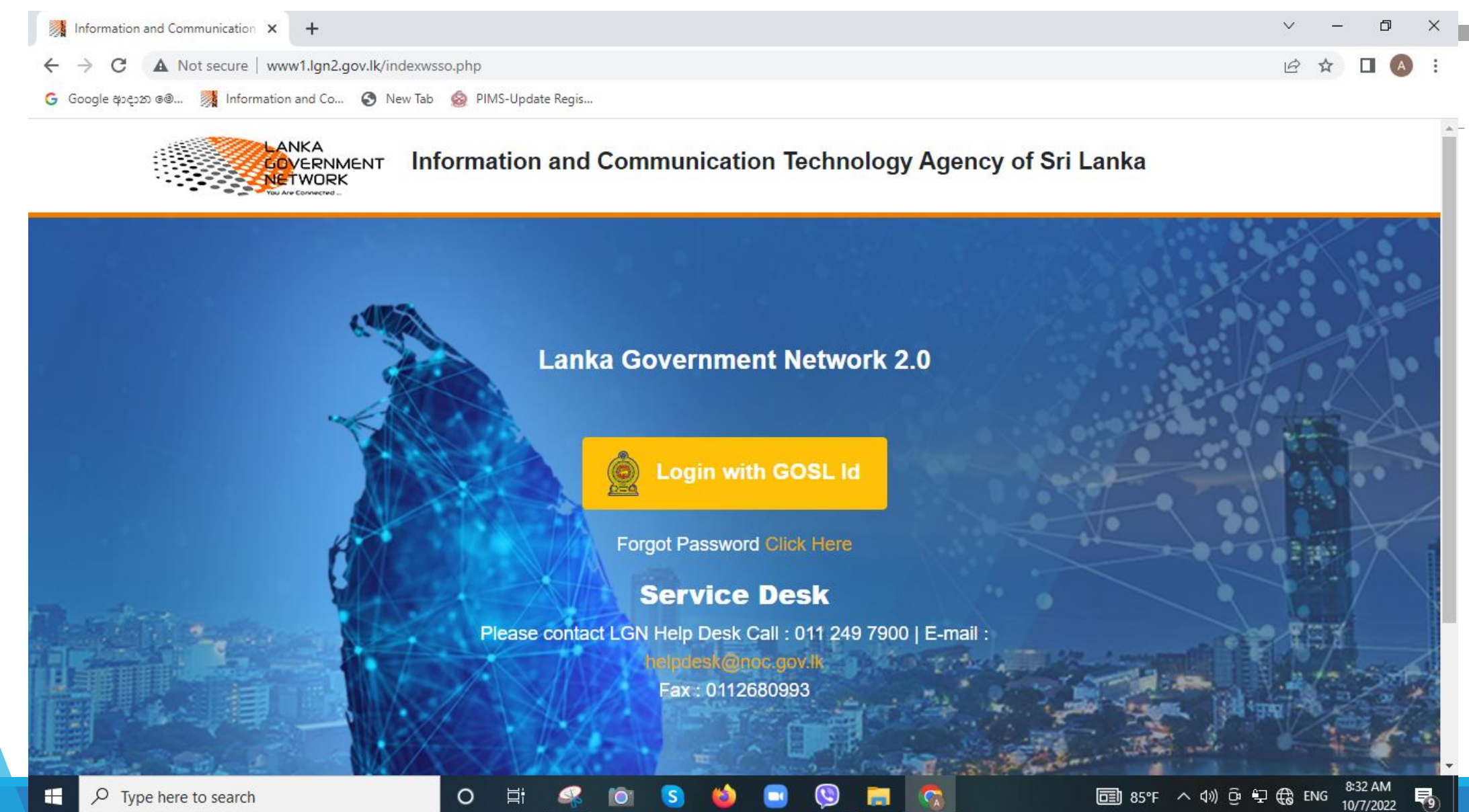

#### New LGN captive portal

![](_page_4_Figure_1.jpeg)

# Step 3 – Click on "Login with GOSL ID"

![](_page_5_Figure_1.jpeg)

# Step 4 – Enter login credentials of user

Use username in the format "[NIC]@[Organization Domain]"

| Sign In  Username Username Password Forgot Password ? Remember me on this computer |                            |  |
|------------------------------------------------------------------------------------|----------------------------|--|
| Sign In  Username  Password  Forgot Password ?  Remember me on this computer       | ICTA GOV LOGIN SERVICE     |  |
| Forgot Password ?                                                                  | Sign In  Username Password |  |
|                                                                                    | Forgot Password ?          |  |

# > For the 1<sup>st</sup> time users, it is requited to update the security question

ICTA IDENTITY SERVER

Answer the following challenge questions

Challenge Question Set

Select one challenge question

Model of your first car ?

Answers for challenge questions

Type your answers for the challenge questions

Challenge Question Set

Select one challenge question

Father's middle name ?

Answers for challenge questions

Type your answers for the challenge questions

Continue

# Step 5 – Success page

✓ User is authenticated

![](_page_8_Figure_2.jpeg)

# Step 5 – Success page

#### ✓ User is authenticated

| Dashboard Password Change Downloads                                                                                               | Live GOSL Organizations Sign Out                                                                                                    |
|----------------------------------------------------------------------------------------------------|----------------------------------------------------------------------------------------------------|
| Used Prosevolo Change Downloads                                                                                                   | Velocity velocity vel |
| SERVICE DESK<br>C: 011 249 7900 @: helpdesk@noc.gov.lk<br>D: 0112680993<br>Q: 490, R. A. De Mel Mawatha, Colombo 03, Sri<br>Lanka | லை குறைகை<br>தொழில்நுட்ப அமைச்சு<br>MINISTRY OF TECHNOLOGY                                                                                                    |

# Lanka Government Network (LGN) Password Changing

Usemame

Remember me

## Password Change Process

#### > 2 Options to change the password

![](_page_11_Figure_2.jpeg)

#### > User will redirect to the following page

![](_page_12_Figure_1.jpeg)

## Step 2 - Go to "Security"-> "Change your password"

| IDENTITY SERVER                                                       | My Account                                                                                                    | R                                                                                                    |
|-----------------------------------------------------------------------|----------------------------------------------------------------------------------------------------|----------------------------------------------------------------------------------------------------|
| <ul> <li>Overview</li> <li>Personal Info</li> <li>Security</li> </ul> | Secure your account by managing consents, sessions, and security settings<br>Change password<br>Update your password regularly and make sure it's unique from other passwords you<br>use.               | •                                                                                                    |
|                                                                       | Change your password                                                                                                    |                                                                                                    |
|                                                                       | If you forget your password or username, recover your account using email, SMS, or challenge questions Security questions Add or update account recovery challenge questions O Name of your first pet ? | e de la companya de la companya de la |
| WSO2 Identity Server © 2022                                           | English (United States) 🝷                                                                                                    | Privacy                                                                                                    |

# Step 3 – Fill the required details

| IDENTITY SERVER My Account |                                                                                        |   |  |
|----------------------------|----------------------------------------------------------------------------------------|---|--|
|                            |                                                                                        |   |  |
| 💮 Overview                 | Change password                                                                        |   |  |
| Q Personal Info            | Update your password regularly and make sure it's unique from other passwords you use. |   |  |
| 🔒 Security                 |                                                                                        | θ |  |
|                            |                                                                                        |   |  |
|                            | Current password *                                                                     |   |  |
|                            | Enter the current password                                                             |   |  |
|                            | New password *                                                                         |   |  |
|                            | Enter the new password                                                                 |   |  |
|                            | Too short                                                                              |   |  |
|                            | Confirm password *                                                                     |   |  |
|                            | Enter the new password                                                                 |   |  |
|                            | Submit Cancel                                                                          |   |  |
|                            |                                                                                        |   |  |

# Step 4 – Update Security Questions

Go to "Security" -> "Account Recovery"

|   | IDENTITY SERVER My                                  | Account                                                                                                    | R      |
|---|-----------------------------------------------------|----------------------------------------------------------------------------------------------------|--------|
|   |                                                     | Change your password                                                                                                    |        |
|   | C Overview                                          |                                                                                                    |        |
| • | <ul> <li>Personal Info</li> <li>Security</li> </ul> | Account recovery<br>If you forget your password or username, recover your account using email, SMS, or challenge questions<br>Security questions<br>Add or update account recovery challenge questions<br>Name of your first pet ? | Gains  |
|   |                                                     | Email recovery<br>Update recovery email address (ra****@icta.lk)                                                                                                    | G<br>G |

# Login from Other Organization

## Step 1.1 – Select "LGN\_ROAM" SSID

![](_page_16_Picture_2.jpeg)

## Step 2 -User will be redirected to login page

![](_page_17_Figure_1.jpeg)

# Lanka Government Network (LGN) User Accounts Management

Usemame

Remember me

# Login for Manage User Accounts of your Organization

To login to UM Console, go to the URL <a href="https://idp.gov.lk/console">https://idp.gov.lk/console</a>

| Sig                   | jn In   |
|-----------------------|---------|
| L Username            |         |
| Password              |         |
| Forgot Password ?     |         |
| Remember me on this o | omputer |
|                       |         |

#### After successful authentication, the homepage of the UM Console would look like the following

| Loc<br>Loc       |                                                           |                |                                      |                       |         | Local          | Admin                                    |
|------------------|-----------------------------------------------------------|----------------|--------------------------------------|-----------------------|---------|----------------|------------------------------------------|
| Manage           |                                                           |                |                                      |                       |         |                |                                          |
| USERS<br>O Users | <b>Users</b><br>Create and manage users, user access, and | user profiles. |                                      |                       |         | ٠              | New User                                 |
|                  | <b>Q</b> Search by Username                               | •              |                                      |                       | Columns | All userstores | •                                        |
|                  | Achala Kumari<br>achalak@icta.lk                          | Achala92       | 39d3d9f7-8992-4043-ab8d-3400a24c0ac9 | Last modified 4 hour  | rs ago  |                | a 🗇                                      |
|                  | Angelo Pereira<br>angelop@icta.lk                         | Angelo18       | 7a1e8cfa-530a-4b2e-a131-005404d7b3ea | Last modified a day a | ago     |                | 1                                        |
|                  | A Abith Lathif                                            | abith186       | f518472a-342b-4993-9060-16555fa9f750 | Last modified 8 days  | ago     |                | # <u> </u>                               |
|                  | admin admin<br>noreply@lgn2.gov.lk                        | admin          | dceee5d9-e0fb-4866-9109-107d8e31d1dc | Last modified 8 mon   | ths ago |                | an an an an an an an an an an an an an a |
|                  | Ajith Kumara<br>ajithk@icta.lk                            | ajithk52       | e7e9304d-0edc-4119-b519-5e61c0d98600 | Last modified 3 hour  | rs ago  |                | Ø 🗇                                      |
|                  | Ajith Premalal                                            | ajithp63       | 6122d95b-1ff2-4454-8e24-6b6cfef6acf7 | Last modified 4 hour  | rs ago  |                | Ø 🗇                                      |
|                  | Ajith Weerakoon<br>ajithw@icta.lk                         | ajithw79       | 7b2ec61a-3b4c-458a-98db-a419cf86f49c | Last modified 5 hour  | rs ago  |                | Ø 🗇                                      |
|                  | Akeel.Ahamed undefined<br>icta@gov.lk                     | akeela67       | f377dfc1-0a65-4594-99fc-d8aba1407e3c | Last modified 2 hour  | rs ago  |                | Ø 🗇                                      |
|                  | Amasha Rathnayake                                         | amasha44       | 24e5d17f-f860-4622-aadf-d66387889157 | Last modified 3 mon   | ths ago |                | # <u> </u>                               |
|                  | Amila Kularatna<br>icta@gov.lk                            | amilak05       | 4dbf7161-2a31-4d0a-9bf5-984ec6468725 | Last modified 6 mon   | ths ago |                | # <u> </u>                               |

# Adding a New User

Click on "New User"

| GOV LOGIN S   | Str.0<br>SERVICE Console             |                |                                          | Local Adn                     | nin 🚺                |
|---------------|--------------------------------------|----------------|------------------------------------------|-------------------------------|----------------------|
| Manage        |                                      |                |                                          |                               |                      |
| USERS O Users | Users<br>Create and manage users, us | ser access, ar | nd user profiles.                        | + Net                         | v User               |
|               | <b>Q</b> Search by Username          |                | ▼                                        | ns All userstores             | -                    |
|               | A Achala Kumari<br>achalak@icta.lk   | Achala92       | 39d3d9f7-8992-4043-<br>ab8d-3400a24c0ac9 | Last modified 4 hours<br>ago  | <i>₽</i><br><u> </u> |
|               | Angelo Pereira<br>angelop@icta.lk    | Angelo18       | 7a1e8cfa-530a-4b2e-<br>a131-005404d7b3ea | Last modified a day<br>ago    | <i>₽</i> *           |
|               | A Abith Lathif                       | abith186       | f518472a-<br>342b-4993-9060-16555fa9f750 | Last modified 8 days<br>ago   |                      |
|               | admin admin<br>noreply@lgn2.gov.lk   | admin          | dceee5d9-<br>e0fb-4866-9109-107d8e31d1dc | Last modified 8<br>months ago | 649                  |
|               | A Ajith Kumara<br>ajithk@icta.lk     | ajithk52       | e7e9304d-0edc-4119-<br>b519-5e61c0d98600 | Last modified 3 hours<br>ago  | ۳                    |
|               | A Ajith Premalal                     | ajithp63       | 6122d95b-<br>1ff2-4454-8e24-6b6cfef6acf7 | Last modified 4 hours<br>ago  |                      |
|               |                                      |                |                                          |                               |                      |

User Registration window will pop up. On the first page fill the user's personal information.

| reate User<br>Ilow the steps to create the new user |             |                  |        |  |  |
|-----------------------------------------------------|-------------|------------------|--------|--|--|
| Basic Details                                       | User Groups | User Roles       | E      |  |  |
| Ucorstore *                                         | 1           | Nuc*             | ,      |  |  |
| Primary                                             | -           | 123456789v       |        |  |  |
| First Name *                                        |             | Last Name *      |        |  |  |
| Test                                                |             | User             |        |  |  |
| Email Address *                                     |             | Username *       |        |  |  |
| TestUs89@icta.lk                                    |             | TestUs89         |        |  |  |
| Designation *                                       |             | Gender*          |        |  |  |
| Designation 1                                       | -           | Male             | •      |  |  |
| Department                                          |             | Grade            |        |  |  |
| Mobile Number                                       |             | Telephone Number |        |  |  |
| Cancel                                              |             |                  | Next 🔶 |  |  |

#### Click on "Next"

In the next window, the user can be added to a group. For a typical user, this is not required. Click "Next"

| Create User - Test<br>Follow the steps to create the new    | w user      |                                                                                                    |
|-------------------------------------------------------------|-------------|----------------------------------------------------------------------------------------------------|
| Basic Details                                               | User Groups | Contraction Contraction Co |
| Search Groups       Domain     Name       Primary     admin | Q<br>       | Search Groups<br>There are no groups<br>assigned to this user.                                                                                                    |
|                                                             |             |                                                                                                    |
| Cancel                                                      |             | ← Previous Next →                                                                                                    |

In the next window, the user can be assigned with roles. For a typical user, this is not required. Click "Next"

![](_page_24_Picture_1.jpeg)

# On the last window, a summary of the user will be displayed. Click "Finish"

![](_page_25_Picture_1.jpeg)

# **Update/Edit/Delete a User**

User Manager can edit or update user profile details using the UM Console.

- ✤ Login to UM Console.
- After authentication, in the homepage, User Admin can see the list of the users registered.

| <b>Users</b><br>Create and manage use | rs, user access, and | user profiles.                |              |                         | + New User |
|---------------------------------------|----------------------|-------------------------------|--------------|-------------------------|------------|
| <b>Q</b> Search by Usernam            |                      | •                             | Column:      | s All userstores        | •          |
| A Achala Kumari<br>achalak@icta.lk    | Achala92             | 39d3d9f7-8992-4043-ab8d-340   | 10a24c0ac9 l | Last modified 5 hours a | go 🖋 面     |
| A Angelo Pereira<br>angelop@icta.lk   | Angelo18             | 7a1e8cfa-530a-4b2e-a131-0054  | l04d7b3ea l  | Last modified a day ago | Ø 🗇        |
| A Abith Lathif                        | abith186             | f518472a-342b-4993-9060-165   | 55fa9f750 l  | Last modified 8 days ag | o 🥒 面      |
| A admin admin<br>noreply@lgn2.gov.lk  | admin                | dceee5d9-e0fb-4866-9109-107c  | d8e31d1dc l  | Last modified 8 months  | ago 🥒      |
| A jith Kumara<br>ajithk@icta.lk       | ajithk52             | e7e9304d-0edc-4119-b519-5e6   | 1c0d98600 l  | Last modified 3 hours a | go 🖋 面     |
| A Ajith Premalal                      | ajithp63             | 6122d95b-1ff2-4454-8e24-6b6d  | cfef6acf7 l  | Last modified 4 hours a | go 🖋 面     |
| A jith Weerakoon<br>ajithw@icta.lk    | ajithw79             | 7b2ec61a-3b4c-458a-98db-a41   | 9cf86f49c l  | Last modified 6 hours a | go 🖋 面     |
| A Akeel.Ahamed und<br>icta@gov.lk     | defined akeela67     | f377dfc1-0a65-4594-99fc-d8aba | a1407e3c l   | Last modified 3 hours a | go 🖋 面     |
| A Amasha Rathnaya                     | ke amasha44          | 24e5d17f-f860-4622-aadf-d663  | 87889157 l   | Last modified 3 months  | ago 🖋 面    |
| A Amila Kularatna<br>icta@gov.lk      | amilak05             | 4dbf7161-2a31-4d0a-9bf5-984e  | ec6468725 l  | Last modified 6 months  | ago 🖋 面    |

The user admin can use the search box to search for the users.

![](_page_27_Picture_1.jpeg)

From the list, the User Admin can select a user and click on that user to view the user's profile.

#### Users + New User Create and manage users, user access, and user profiles. **Q** Search by Username Columns All userstores Ŧ -Achala Kumari 39d3d9f7-8992-4043-ab8d-3400a24c0ac9 Last modified 5 hours ago Achala92 achalak@icta.lk Edit Angelo Pereira Last modified a day ago 7a1e8cfa-530a-4b2e-a131-005404d7b3ea 🥒 ท Angelo18 angelop@icta.lk Abith Lathif Last modified 8 days ago 1 abith186 f518472a-342b-4993-9060-16555fa9f750 admin admin Last modified 8 months ago dceee5d9-e0fb-4866-9109-107d8e31d1dc Ø admin noreply@lgn2.gov.lk Ajith Kumara Last modified 3 hours ago 1 🛅 ajithk52 e7e9304d-0edc-4119-b519-5e61c0d98600 ajithk@icta.lk Ajith Premalal ajjthp63 6122d95b-1ff2-4454-8e24-6b6cfef6acf7 Last modified 4 hours ago 1 Ajith Weerakoon Last modified 6 hours ago 1 7b2ec61a-3b4c-458a-98db-a419cf86f49c ajjthw79 ajithw@icta.lk Akeel.Ahamed undefined Last modified 3 hours ago 1 akeela67 f377dfc1-0a65-4594-99fc-d8aba1407e3c icta@gov.lk Amasha Rathnayake Last modified 3 months ago 24e5d17f-f860-4622-aadf-d66387889157 A amasha44 Amila Kularatna Last modified 6 months ago amilak05 4dbf7161-2a31-4d0a-9bf5-984ec6468725 1 🔟 icta@gov.lk

# Lock/Disable/Delete a User

User Admin can lock or disable a user from the user profile. Following are the use cases of these three functions

#### Account Lock

- □ This will temporarily block access for the user to resources. User can not login with any application which are integrated with the identity server after account locking
- □ It is recommended to use this feature only for temporary periods.

#### Account Disable

- □ Functions of account disabling is same as account locking. However, the reason for availability of two different function is to help user admins identify locked and disabled users.
- Recommend use case of account disabling is for permanent restrictions. Account disabling will restrict user access to every resource while keeping user profile data in the identity server

#### Account Delete

Account deleting will permanently delete user data and user access to every resource. Please note that this action cannot be reverted. > To lock/disable/delete an account, follow these steps.

- ✤ Login to UM Console as User Admin
- ✤ Select a user and click on the user profile to user's profile.
- Scroll to the bottom of the page. Under "Danger Zone" there are three sections

| Danger Zone                                                                                             |             |
|----------------------------------------------------------------------------------------------------|-------------|
| Disable user<br>Once you disable an account, the user can not access the system. Please be certain.     |             |
| Lock user<br>Once you lock the account, the user can no longer log in to the system. Please be certain. |             |
| Delete user<br>Once you delete a user, there is no going back. Please be certain.                       | Delete User |

# **Change User Account Password**

User Admin has permission to change user's account password. However, after following this method, the password must be passed to the user manually.

For users who doesn't have an email, this method can be used.

To change a certain account password, use following steps.

Login to UM Console as User Admin.
 Select a user and go to user profile.
 Click on "Change Password"

| ← Go back to users                   |                                  |
|--------------------------------------|----------------------------------|
| Angelo Pereira                       |                                  |
| Profile Groups Roles Active Sessions |                                  |
|                                      | Change Password C Reset Password |

#### Enter a strong password and click "Save"

| Change User Password                                                                             |                                                   |  |
|--------------------------------------------------------------------------------------------------|---------------------------------------------------|--|
| lew Password *                                                                                   |                                                   |  |
|                                                                                                  | 0                                                 |  |
|                                                                                                  | too short                                         |  |
| onfirm Password *                                                                                |                                                   |  |
| Enter the new password                                                                           | 0                                                 |  |
| NOTE: Please note that after changing the pa<br>longer be able to log into any application using | assword the user will no<br>the current password. |  |
| Cancel                                                                                           | Save                                              |  |

![](_page_33_Picture_0.jpeg)